## 使い方イロイロ、家族によりそうネットローン。

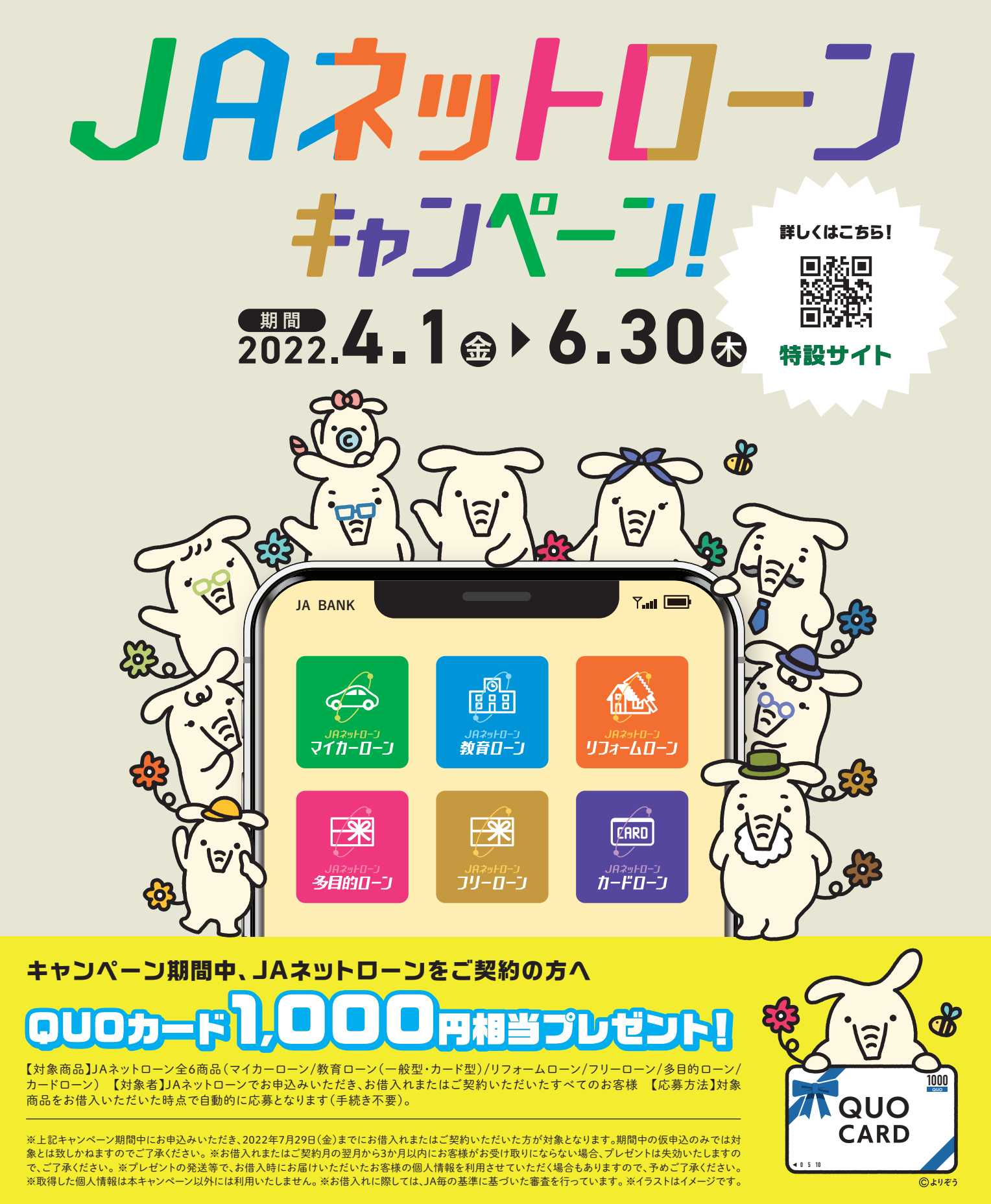

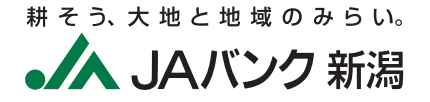

「JAとのお取引はこれから」というお客様もお気軽にどうぞ。 詳しくはお近くのJA窓口へお問い合わせください。 ホームページでもご案内しております。

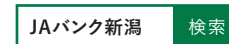

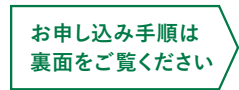

## JAネットローン仮申込み手順

[例:マイカーローンの場合]

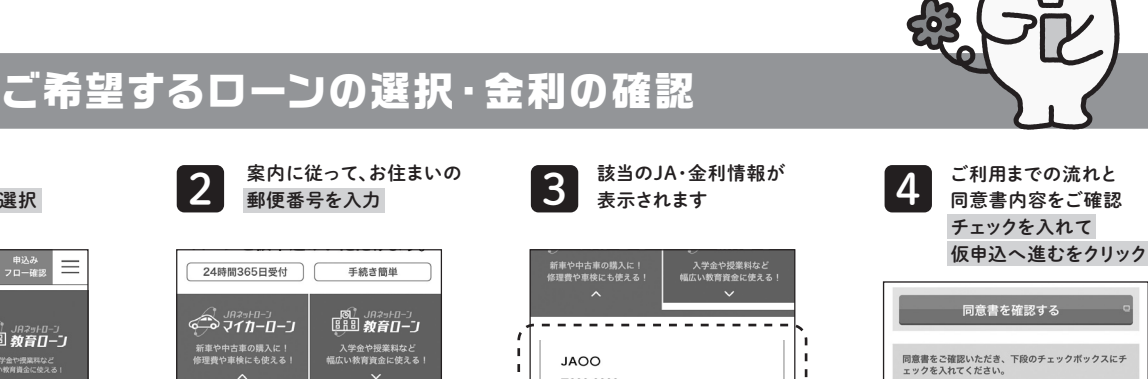

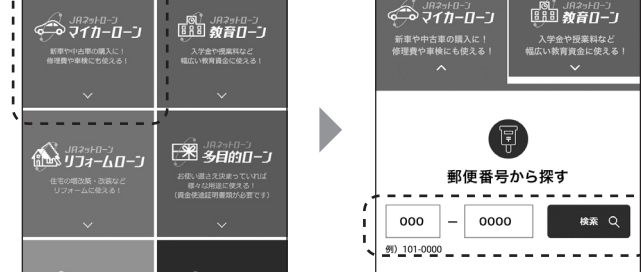

STEP 1

1

該当の

ב-םו∉גאΩ

ローン種類を選択

~ <sup>申込み</sup> 

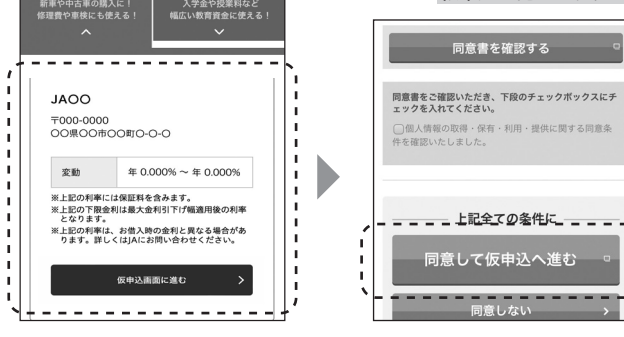

3

## 仮申込みに必要な情報を入力 STEP 2

2

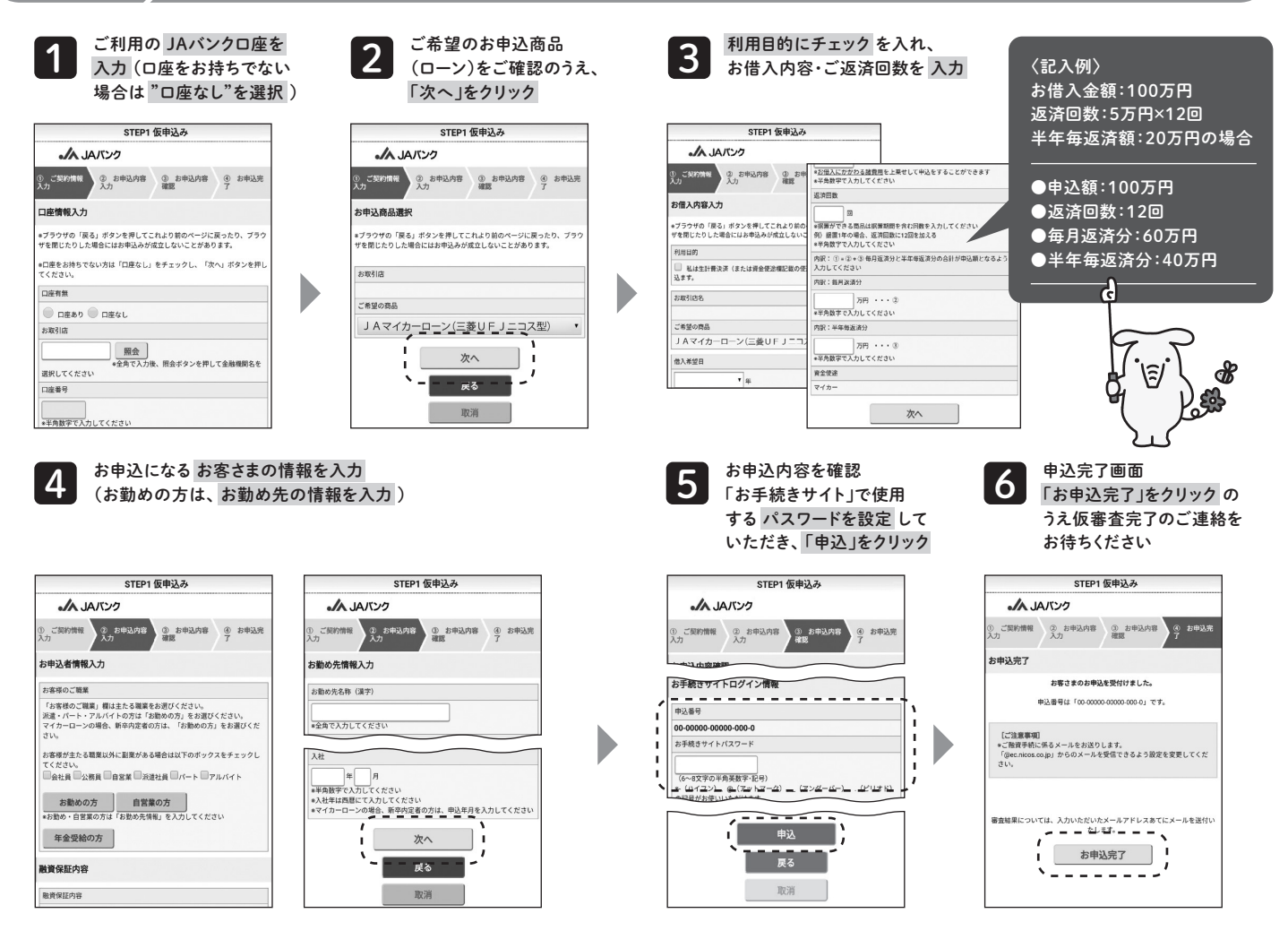

※仮審査申込は三菱UFJニコスのページでの お手続きとなります。

※JAネットローンのお申込画面は変更される ことがあります。

※詳しくはお近くのJA窓口へお問い合わせく ださい。

お問い合わせ先 お問い合わせ・ご相談は